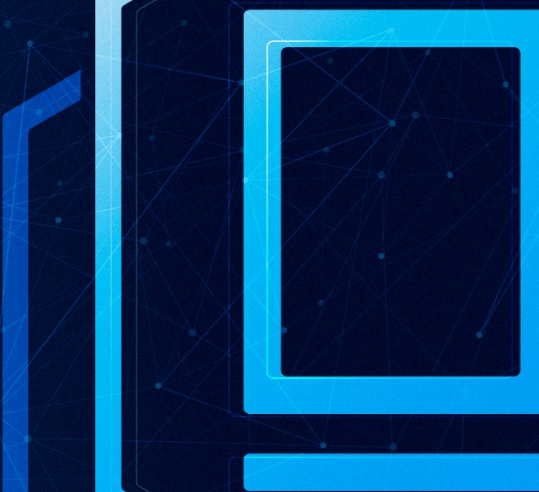

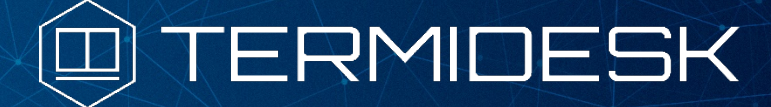

# РУКОВОДСТВО АДМИНИСТРАТОРА

## СЛЕТ.10001-01 90 04

Версия 4.1.1. Выпуск от июня 2023

Настройка компонента «Агент»

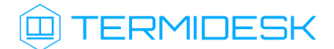

## ОГЛАВЛЕНИЕ

| 1.      | ОБЩИЕ СВЕДЕНИЯ                                               | 4  |
|---------|--------------------------------------------------------------|----|
| 1.1 .   | О документе                                                  | 4  |
| 1.2 .   | Назначение компонента «Агент»                                | 4  |
| 1.3.    | Требования к аппаратному и программному обеспечению          | 5  |
| 1.4 .   | Типографские соглашения                                      | 6  |
| 2.      | УСТАНОВКА И УДАЛЕНИЕ КОМПОНЕНТА                              | 8  |
| 2.1 .   | Получение пакетов установки через Интернет-репозиторий       | 8  |
| 2.2 .   | Получение пакетов установки в OC Astra Linux Special Edition | 8  |
| 2.3 .   | Установка в среде OC Microsoft Windows                       | 10 |
| 2.4 .   | Установка в среде OC Astra Linux Special Edition 1.7         | 11 |
| 2.4.1 . | Установка Агента ВРМ                                         | 11 |
| 2.5 .   | Установка видеоагента                                        | 11 |
| 2.5.1 . | Установка Агента виртуальных смарт-карт                      | 12 |
| 2.5.2 . | Установка Агента УВ                                          | 12 |
| 2.5.3 . | Установка сессионного Агента                                 | 12 |
| 2.6 .   | Удаление Агента                                              | 13 |
| 2.7 .   | Обновление Агента                                            | 13 |
| 3.      | НАСТРОЙКА КОМПОНЕНТА                                         | 14 |
| 3.1 .   | Настройка Агента ВРМ                                         | 14 |
| 3.1.1 . | Настройка Агента BPM для OC Microsoft Windows                | 14 |
| 3.1.2 . | Настройка Агента BPM для OC Astra Linux Special Edition 1.7  | 14 |
| 3.2 .   | Настройка сессионного Агента                                 | 15 |
| 3.3.    | Настройка видеоагента                                        | 15 |
| 3.4 .   | Настройка Агента виртуальных смарт-карт                      | 16 |
| 3.5.    | Переменные окружения и другие параметры конфигурирования     | 16 |
| 3.6 .   | Журналирование                                               | 21 |

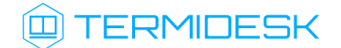

| 4. | ПЕРЕЧЕНЬ СОКРАЩЕНИЙ |  |
|----|---------------------|--|
|----|---------------------|--|

## 1. ОБЩИЕ СВЕДЕНИЯ

### 1.1. О документе

Настоящий документ является четвертой частью руководства администратора на программный комплекс «Диспетчер подключений виртуальных рабочих мест Termidesk» (далее - Termidesk). Документ предназначен для администраторов системы и сети.

В этом руководстве приведено назначение, установка и настройка компонента «Агент». Для того, чтобы получить информацию о месте компонента в программном комплексе, необходимо обратиться ко второй части руководства администратора - СЛЕТ.10001-01 90 02 «Руководство администратора. Настройка программного комплекса».

#### 1.2. Назначение компонента «Агент»

Компонент «Агент» (далее - Агент) входит в состав Termidesk.

К компоненту Агент относятся следующие подкомпоненты, каждый из которых устанавливается отдельно:

- Агент виртуального рабочего места (ВРМ) устанавливается в гостевую операционную систему (ОС) при подготовке базового ВРМ. Выполняет взаимодействие с диспетчером Termidesk, конфигурирует ВРМ, фиксирует действия пользователя, реализует передачу управляющих сообщений;
- Агент узла виртуализации (далее Агент УВ) устанавливается на узел виртуализации. Агент УВ взаимодействует с гипервизором через модуль libvirt;
- сессионный Агент устанавливается на сервер терминалов, активирует возможность множественного доступа пользователей к удаленным рабочим столам и приложениям;
- видеоагент устанавливается в гостевую ОС при подготовке базового ВРМ. Выполняет перенаправление видеокамеры с пользовательской рабочей станции в ВРМ;
- Агент виртуальных смарт-карт устанавливается в гостевую ОС при подготовке базового ВРМ. Выполняет перенаправление подключенных к пользовательской рабочей станции смарт-карт в ВРМ.

Соответствие перечисленных подкомпонентов установочным файлам приведено в таблице (см. Таблица 1).

| T C 1       | C                           |                |                |        |
|-------------|-----------------------------|----------------|----------------|--------|
| Таблица 1 – | Соответствие подкомпонентое | и наименовании | установочных с | раилов |

| Наименование подкомпонента | Наименование пакета установки             |
|----------------------------|-------------------------------------------|
| Агент ВРМ                  | python3-termidesk-agent / termidesk-agent |
| Агент УВ                   | python3-termidesk-vmsd                    |

| Наименование подкомпонента   | Наименование пакета установки |
|------------------------------|-------------------------------|
| Сессионный Агент             | termidesk-session-agent       |
| Видеоагент                   | termidesk-video-agent         |
| Агент виртуальных смарт-карт | termidesk-pcsc-vscard         |

Агент УВ (сервис termidesk-vmsd) запускается на узлах виртуализации oVirt, zVirt, программном комплексе «Средства виртуализации «Брест» (далее - ПК СВ Брест) и работает в качестве посредника между libvirtd и агентом ВРМ через virtio канал /dev/virtio-ports/ ru.termidesk.tvm.0.

Полученные от Агента BPM команды (shutdown, disconnect), termidesk-vmsd транслирует в libvirtd, позволяя тем самым управлять BM, на которой запущен Агент BPM.

Видеоагент (сервис termidesk-video-agent) запускается в ВРМ и предназначен для приема изображения с камеры пользовательской рабочей станции через virtio канал /dev/virtio-ports/ru.termidesk.RealtimeStreaming.0.

Полученный поток перенаправляется на предварительно созданную виртуальную видеокамеру, что позволяет приложениям видеоконференций работать внутри ВРМ.

### 1.3. Требования к аппаратному и программному обеспечению

Для установки подкомпонентов Агента минимальные аппаратные требования узла должны соответствовать следующим:

- процессор архитектуры Intel x86 разрядности 32/64 бит;
- оперативная память, не менее 1 ГБ;
- свободное дисковое пространство, не менее 200 МБ ;
- сетевое соединение, не менее 100 Мбит/с.

Требования к программному обеспечению для подкомпонентов приведены в таблице (см. Таблица 2).

| Агент ВРМ                                                                                                    | Видеоаг<br>ент | Агент<br>виртуальны<br>х смарт-<br>карт                         | Агент УВ                                                                 | Сессионный Агент                                                                                                    |
|----------------------------------------------------------------------------------------------------|----------------|-----------------------------------------------------------------|--------------------------------------------------------------------------|----------------------------------------------------------------------------------------------------|
| OC:<br>Astra Linux<br>Special Edition<br>1.7;<br>Microsoft<br>Windows<br>pазрядности<br>32/64 бит.<br>Дополнительно<br>поддерживаются<br>следующие OC:<br>Debian 9.13;<br>Debian 10.13;<br>Ubuntu 18.04;<br>Ubuntu 20.04 | ОС:            | tra Linux<br>ecial Edition<br>ительно<br>ивается<br>puntu 20.04 | Платформа<br>виртуализации:<br>• ПК СВ<br>Брест<br>версии 3.2<br>и новее | <ul> <li>OC:</li> <li>Astra Linux Special<br/>Edition (Server);</li> <li>Microsoft Windows Server.</li> <li>B OC должны быть<br/>установлены:</li> <li>Руthon 3.7.3 с системой<br/>управления пакетами<br/>pip;</li> <li>компонент «Сервер<br/>терминалов» для ОС<br/>Astra Linux Special<br/>Edition (Server);</li> <li>MS RDS для ОС<br/>Microsoft Windows Server.</li> <li>B OC Astra Linux Special<br/>Edition (Server) должны быть<br/>выданы права на работу с<br/>DBUS.</li> <li>B OC Microsoft Windows Server<br/>должны быть выданы права<br/>локального администратора</li> </ul> |

| Таблица 2 – Перечень | требований к прог | паммному обеспечению |
|----------------------|-------------------|----------------------|
| таолица z – перечень | пресовании к прог | раммному осеспечению |

Указанный в таблице компонент «Сервер терминалов» является компонентом Termidesk.

В платформе виртуализации для видеоагента должен быть активирован канал /dev/virtioports/ru.termidesk.RealtimeStreaming.0.

В платформе виртуализации для Агента УВ должен быть активирован канал /dev/virtio-ports/ ru.termidesk.tvm.0.

### 1.4. Типографские соглашения

В настоящем документе приняты следующие типографские соглашения:

- моноширинный шрифт используется для выделения фрагментов текста программ, наименований файлов и папок (директорий), путей перемещения, строк комментариев, различных программных элементов (объект, класс, тип, переменная, команда, макрос и т. д.), а также вводимого и выводимого текста в режиме командной строки;
- «кавычки» текст, заключенный в кавычки, используется для обозначения наименований документов, названий компонентов Termidesk, пунктов меню, наименований окон, вкладок, полей, других элементов графического интерфейса, а также вводимого и выводимого текста в режиме графического интерфейса;

## 

- [квадратные скобки] текст, заключенный в квадратные скобки, используется для наименования экранных кнопок;
- <угловые скобки> текст, заключенный в угловые скобки, используется для наименования клавиш клавиатуры.

## 2. УСТАНОВКА И УДАЛЕНИЕ КОМПОНЕНТА

#### 2.1. Получение пакетов установки через Интернет-репозиторий

Для получения пакетов установки может использоваться Интернет-репозиторий: https:// termidesk.ru/repos/.

Для подключения репозитория в OC Astra Linux Special Edition нужно выполнить следующее:

• установить пакет lsb-release:

:~\$ sudo apt install -y lsb-release

где:

-у - ключ для пропуска подтверждения установки;

 добавить локальный репозиторий Termidesk (/var/repos/astra) в файл /etc/apt/ sources.list.d/termidesk\_local.list через командный интерпретатор sh:

:~\$ sudo sh -c 'echo "deb https://termidesk.ru/repos/astra \$(lsb\_release -cs) non-free"
> /etc/apt/sources.list.d/termidesk\_local.list'

где:

-с - ключ для чтения команд из вводимой строки (стандартный ввод);

```
echo - команда вывода текста, совместно с символом «>» используется для перенаправления
строки deb https://termidesk.ru/repos/astra $(lsb_release -cs) non-free в файл /
etc/apt/sources.list.d/termidesk_local.list;
```

deb https://termidesk.ru/repos/astra \$(lsb\_release -cs) non-free - добавляемый репозиторий, вложенная команда \$(lsb\_release -cs) подставляет версию - 1.7\_x86-64;

• получить ключ репозитория Termidesk GPG-KEY-PUBLIC и добавить его в OC:

```
:~$ wget -0 - https://termidesk.ru/repos/astra/GPG-KEY-PUBLIC | sudo apt-key add -
```

• обновить данные пакетного менеджера:

:~\$ sudo apt update

#### 2.2. Получение пакетов установки в ОС Astra Linux Special Edition

Дистрибутив представлен бинарным файлом пакета программного обеспечения (ПО) в deb-формате. Установка в OC Astra Linux Special Edition производится из локального репозитория, который распространяется в формате iso-образа.

Получить iso-образ можно двумя способами:

## TERMIDESK

- заполнить запрос на получение образа через сайт Termidesk: https://termidesk.ru/ support/#request-support;
- через личный кабинет: https://lk-new.astralinux.ru/.

Для подключения локального репозитория Termidesk на узле, где предполагается установка, нужно выполнить следующее:

- скопировать в домашний каталог пользователя образ диска termidesk-vdi.XXXXX.iso, где
   XXXXX версия сборки;
- подключить образ диска к файловой системе в каталог /mnt:

```
:~$ sudo mount -o loop termidesk-vdi.XXXXX.iso /mnt
```

где:

-o loop - параметры для привязки петлевого устройства (/dev/loop) к файлу termideskvdi.XXXXX.iso, устройство затем монтируется в указанный каталог /mnt;

 скопировать содержимое каталога repos подключенного образа диска в каталог /var локальной файловой системы:

:~\$ sudo cp -Rp /mnt/repos /var

где:

-Rp - ключ для рекурсивного копирования подкаталогов и файлов с сохранением исходных свойств;

• отключить подключенный ранее образ диска от узла:

```
:~$ sudo umount /mnt
```

• установить пакет lsb-release:

:~\$ sudo apt install -y lsb-release

где:

- -у ключ для пропуска подтверждения установки;
- добавить локальный репозиторий Termidesk (/var/repos/astra) в файл /etc/apt/ sources.list.d/termidesk\_local.list через командный интерпретатор sh:

```
:~$ sudo sh -c 'echo "deb file:/var/repos/astra $(lsb_release -cs) non-free" > /etc/apt/
sources.list.d/termidesk_local.list'
```

где:

```
-с - ключ для чтения команд из вводимой строки (стандартный ввод);
```

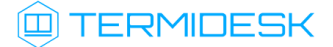

echo - команда вывода текста, совместно с символом «>» используется для перенаправления строки deb file:/var/repos/astra \$(lsb\_release -cs) non-free в файл /etc/apt/ sources.list.d/termidesk\_local.list;

deb file:/var/repos/astra \$(lsb\_release -cs) non-free - добавляемый репозиторий, вложенная команда \$(lsb\_release -cs) подставляет версию - 1.7\_x86-64;

• выполнить поиск ключа репозитория Termidesk GPG-KEY-PUBLIC и добавить его в ОС:

:~\$ cat /var/repos/astra/GPG-KEY-PUBLIC | sudo apt-key add -

• убедиться, что ключ с uid «release@uveon.ru» был успешно добавлен:

:~\$ apt-key list

В случае, если ключ не отображен в выводе команды, необходимо убедиться, что ключ GPG-КЕҮ-PUBLIC существует:

:~\$ cat /var/repos/astra/GPG-KEY-PUBLIC

Команда выведет содержимое ключа в формате Base64. Если ключ все же существует, необходимо правильность выполнения шагов по добавлению репозитория Termidesk в файл /etc/apt/sources.list.d/termidesk\_local.list.

• обновить данные пакетного менеджера:

:~\$ sudo apt update

Данную команду (sudo apt update) необходимо выполнять при каждом изменении списка источников пакетов или при изменении содержимого этих источников.

#### 2.3. Установка в среде OC Microsoft Windows

Для установки Агента ВРМ необходимо предварительно подготовить базовое ВРМ с гостевой ОС (см. подраздел **Подготовка базового ВРМ** документа СЛЕТ.10001-01 90 02 «Руководство администратора. Настройка программного комплекса»).

Агент BPM устанавливается из msi пакета termidesk-agent, доступного из поставляемого iso образа. Сессионный Агент устанавливается из msi пакета termidesk-session-agent.

Установка Агента ВРМ начинается после запуска полученного установочного файла. После предоставления необходимых разрешений на внесение изменений, программа установки начнёт инсталляцию (см. Рисунок 1).

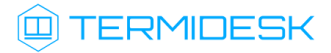

| Логин<br>Пароль<br>Termidesk Agent<br>I Phogoxyure, noce Windows настраивает Termidesk Agent" | TERMIDESK                                                                                                 |  |
|-----------------------------------------------------------------------------------------------|----------------------------------------------------------------------------------------------------|--|
| Э Войти                                                                                       | Логин<br>Пароль<br>Ternidesk Agent<br>Inflorosgure, nova Windows настраневает "Ternidesk Agent"<br>Отянна |  |

Рисунок 1 – Окно установки Агента ВРМ

## 2.4. Установка в среде OC Astra Linux Special Edition 1.7

### 2.4.1. Установка Агента ВРМ

Перед установкой необходимо подключить локальный репозиторий Termidesk, как указано выше.

Установка Агента ВРМ выполняется при помощи команды:

:~\$ sudo apt install python3-termidesk-agent

где python3-termidesk-agent - наименование устанавливаемого Агента, в данном примере Агента ВРМ.

#### 2.5. Установка видеоагента

Перед установкой необходимо подключить локальный репозиторий Termidesk, как указано выше.

Перед установкой видеоагента (termidesk-video-agent) необходимо выполнить инсталляцию пакета linux-headers, соответствующего установленному в ОС ядру, для этого выполнить команду:

```
:~$ sudo apt install "linux-headers-`uname -r`"
```

▲ При необходимости установки видеоагента не в OC Astra Linux следует учесть, что наименование пакета заголовочных файлов ядра может отличаться от linux-headers.

Установка видеоагента выполняется при помощи команды:

:~\$ sudo apt install termidesk-video-agent

#### 2.5.1. Установка Агента виртуальных смарт-карт

Перед установкой необходимо подключить локальный репозиторий Termidesk, как указано выше.

Установка Агента виртуальных смарт-карт выполняется при помощи команды:

:~\$ sudo apt install termidesk-pcsc-vscard

#### 2.5.2. Установка Агента УВ

Агент УВ (сервис termidesk-vmsd) запускается на узлах виртуализации oVirt, zVirt, ПК СВ Брест и работает в качестве посредника между libvirtd и агентом ВРМ через virtio канал /dev/ virtio-ports/ru.termidesk.tvm.0.

Полученные от Агента BPM команды (shutdown, disconnect), termidesk-vmsd транслирует в libvirtd, позволяя тем самым управлять BM, на которой запущен Агент BPM.

Агент УВ устанавливается из deb пакета python3-termidesk-vmsd, доступного из поставляемого iso образа. Перед установкой необходимо подключить локальный репозиторий Termidesk, как указано выше.

Установка Агента УВ выполняется при помощи команды:

:~\$ sudo apt install python3-termidesk-vmsd

🔺 После установки рекомендуется выполнить перезагрузку узла виртуализации.

#### 2.5.3. Установка сессионного Агента

Сессионный Агент запускается на серверах терминалов OC Astra Linux Special Edition (Server) и Microsoft Windows Server.

В OC Astra Linux Special Edition (Server) сессионный Агент устанавливается из deb пакета termidesk-session-agent, доступного из поставляемого iso образа. Перед установкой необходимо подключить локальный репозиторий Termidesk, как указано выше.

Установка сессионного Агента выполняется при помощи команды:

:~\$ sudo apt install termidesk-session-agent

После установки служба termidesk-session-agent автоматически запускается.

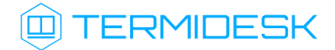

## 2.6. Удаление Агента

Удаление Агента из среды OC Windows выполняется через «Пуск-Панель управления-Удаление программы». Необходимо выбрать из списка установленных программ Агент и нажать экранную кнопку [Удалить].

Удаление Агента из среды OC Astra Linux Special Edition 1.7 выполняется командой:

```
:~$ sudo aptitude purge -y python3-termidesk-agent
```

где:

-у - ключ для пропуска подтверждения удаления.

Если установка пакета производилась не из локального репозитория, удаление выполняется командой:

:~\$ sudo dpkg -P python3-termidesk-agent

где python3-termidesk-agent - наименование пакета.

## 2.7. Обновление Агента

Обновление Агента в среде OC Astra Linux Special Edition выполняется установкой новой версии поверх предыдущей.

Обновление Агента в OC Microsoft Windows производится операциями удаления предыдущей версии и установки новой.

## 3. НАСТРОЙКА КОМПОНЕНТА

## 3.1. Настройка Агента ВРМ

### 3.1.1. Настройка Агента ВРМ для ОС Microsoft Windows

После установки Агента ВРМ необходимо выполнить его настройку для взаимодействия с Termidesk.

Для этого потребуется перейти в «Пуск - Все программы» выбрать каталог «Termidesk» и нажать правой клавишей мыши на ярлык настройки агента «Termidesk Agent», в появившемся контекстном меню выбрать строку «Дополнительно» и в появившемся дополнительном меню выбрать строку «Запуск от имени администратора».

Конфигурация Агента обеспечивается указанием следующих значений:

- «Адрес сервера» IP адрес или полное доменное имя установленного сервера Termidesk;
- «Мастер ключ» используется для взаимодействия с сервером Termidesk. Значение мастерключа можно получить в графическом интерфейсе управления Termidesk, перейдя в «Настройки - Системные параметры - Безопасность» и скопировав значение параметра «Мастер-ключ»;
- «Шифрование» выбор типа шифрования;
- «Уровень отладки» степень детализации служебных сообщений (возможные значения: DEBUG, INFO, ERROR, FATAL).

Для проверки корректности введенных значений необходимо нажать экранную кнопку [Проверить]. Результатом проверки должно являться сообщение «Проверка успешно завершена». Для сохранения введенных значений необходимо нажать на экранную кнопку [Сохранить], а затем закрыть окно при помощи экранной кнопки [Закрыть].

### 3.1.2. Настройка Агента ВРМ для ОС Astra Linux Special Edition 1.7

Для настройки Агента ВРМ необходимо выполнить следующие действия:

• разрешить автоматический запуск службы Агента после перезагрузки ОС:

:~\$ sudo systemctl enable termidesk-agent

- осуществить запуск службы Агента:
- :~\$ sudo systemctl start termidesk-agent
  - перейти в графическом интерфейсе ОС в «Звезда Панель управления Система» и выбрать ярлык «VDI Agent Configuration» (см. Рисунок 2);

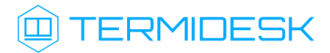

| <b>2</b>                                                                                                    |                                                                        |                                                       |                                 |                                      |                               |                              |         |  |
|----------------------------------------------------------------------------------------------------|------------------------------------------------------------------------|-------------------------------------------------------|---------------------------------|--------------------------------------|-------------------------------|------------------------------|---------|--|
| Корзина                                                                                                    | 👰 Панель управления                                                    |                                                       |                                 |                                      |                               |                              | - 🗆 ×   |  |
| от<br>Мой<br>компьютер                                                                                                    | Панель                                                                 | ь управл                                              | тения                           |                                      |                               |                              |         |  |
| Помощь                                                                                                    | <ul> <li>Рабочий стол</li> <li>Оборудование</li> <li>Прочее</li> </ul> | Управление<br>драйверами                              | Системные<br>альтернативы       | роровани и конструкти.<br>Автозапуск | Гланировщик<br>задач          | Дата и время                 |         |  |
|                                                                                                    | Сеть<br>Сеть<br>Безопасность<br>Система                                | Вход в систему                                        | Переменные окружения            | GRUB<br>Загрузчик GRUB2              | Мультитермина<br>режим        | Синхронизация<br>времени     |         |  |
| <ul> <li>□ Офис</li> <li>↓</li> <li>⊕ Сеть</li> <li>↓</li> <li>№ Графика</li> <li>↓</li> <li>№ Мультимедиа</li> <li>↓</li> <li>№ Члилиты</li> <li>↓</li> <li>½ Утилиты</li> <li>↓</li> <li>© Системные</li> <li>↓</li> <li>⋮ Последние</li> <li>↓</li> <li>⋮ Панель управления</li> </ul> | Поиск<br>Справка                                                       | Установка<br>обновлений<br>VDI Agent<br>Configuration | Гриложения для<br>прилов файлов | Сентр системных<br>отчетов           | <b>Корализация</b><br>Системы | Менеджер<br>пакетов Synaptic | Закрыть |  |
| Менеджер файлов Поиск                                                                                                    |                                                                        |                                                       |                                 |                                      |                               |                              |         |  |
| ⊡+ Завершение работы                                                                                                    |                                                                        |                                                       |                                 |                                      |                               |                              |         |  |

Рисунок 2 – Расположение ярлыка Агента ВРМ в ОС

- ввести пароль суперпользователя ОС;
- указать параметры конфигурирования (см. подраздел Настройка Агента для OC Microsoft Windows).

Для проверки состояния службы Агента ВРМ необходимо ввести команду:

```
:~$ sudo systemctl status termidesk-agent
```

Строка Active отображает состояние сервиса, где статус active (running) или active (exited) свидетельствует об успешном запуске Агент ВРМ и его готовности к работе.

#### 3.2. Настройка сессионного Агента

После установки сессионного Агента на узел сервера терминалов никакие дополнительные параметры для него настраивать не нужно.

#### 3.3. Настройка видеоагента

Для настройки видеоагента необходимо выполнить следующие действия:

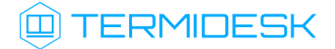

разрешить автоматический запуск после перезагрузки ОС:

:~\$ sudo systemctl enable termidesk-video-agent

• осуществить запуск видеоагента:

:~\$ sudo systemctl start termidesk-video-agent

Для проверки состояния службы видеоагента необходимо ввести команду:

:~\$ sudo systemctl status termidesk-video-agent

Строка Active отображает состояние сервиса, где статус active (running) или active (exited) свидетельствует об успешном запуске видеоагента и его готовности к работе.

#### 3.4. Настройка Агента виртуальных смарт-карт

Дополнительной настройки непосредственно Агента виртуальных смарт-карт не требуется, однако для решения нештатных ситуаций может потребоваться включение более подробного уровня журналирования событий драйвера виртуальной смарт-карты.

Уровень журналирования определяется конфигурационным файлом /etc/reader.conf.d/ exconf/vscard. Этого файла может не быть, в таком случае необходимо создать каталог, перейти в него и создать пустой файл:

```
:~$ sudo mkdir -p /etc/reader.conf.d/exconf
:~$ cd /etc/reader.conf.d/exconf
:~$ sudo touch vscard
```

Для того, чтобы включить отладочное журналирование, конфигурационный файл должен содержать единственное значение - LOGLEVEL со значением DEBUG:

1 LOGLEVEL DEBUG

Параметр LOGLEVEL определяет уровень журналирования и может принимать значения: DEBUG, INFO, ERROR. При отсутствии файла /etc/reader.conf.d/exconf/vscard значение параметра LOGLEVEL по умолчанию INFO. Это значение может быть переопределено переменной окружения TDSK\_DEBUG, в таком случае уровень журналирования будет иметь значение DEBUG.

#### 3.5. Переменные окружения и другие параметры конфигурирования

В Termidesk используются переменные окружения и аргументы интерфейса командной строки (CLI) для указания параметров настройки компонентов программного комплекса.

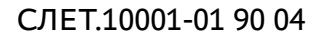

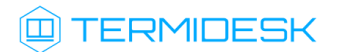

В Агенте УВ используется аналог интерфейса virsh для отправки команд через CLI.

Перечень переменных и аргументов CLI, используемых Агентом, приведены в таблице (см. Таблица 3).

| Переменная<br>окружения | Значение по<br>умолчанию   | Описание                                                                                                    | Аргумент<br>командной<br>строки |
|-------------------------|----------------------------|----------------------------------------------------------------------------------------------------|---------------------------------|
|                         | -                          |                                                                                                    |                                 |
| TDSK_VDI_URL Не задано  |                            | Задает значение IP-адреса сервера<br>Termidesk для подключения.<br>В переменной TDSK_VDI_URL<br>задается URL-строка с IP-адресом<br>диспетчера Termidesk.<br>При использовании аргумента<br>host задается только IP-адрес<br>диспетчера Termidesk.<br>Пример:<br>vdi-agent-config updatehost<br>192.168.100.2<br>где 192.168.100.2 - адрес<br>диспетчера Termidesk.<br>Для вызова справки нужно ввести<br>команду:<br>vdi-agent-config updatehelp | host                            |
| TDSK_VDI_KEY            | Не задано                  | Задает значение мастер ключа для<br>подключения к серверу Termidesk.<br>Пример:<br>vdi-agent-config updatekey<br>0123456789<br>где 0123456789 - значение ключа                                                                                                    | key                             |
| TDSK_PIDFILE            | /var/run/<br>termidesk.pid | Задает путь к pid-файлу                                                                                                    | Не задан                        |

Таблица 3 – Переменные окружения Агента

| Не задано | Не задано | Команда для входа в графическую<br>сессию пользователя ВРМ. Для<br>работы команды должна выть<br>включена технология единого входа.<br>Пример:<br>vdi-agent-config dmctl login<br>user-name USERuser-password<br>PASSWORD<br>где:<br>USER - имя пользователя;<br>PASSWORD - пароль пользователя.<br>Для вызова справки нужно ввести<br>команду:<br>vdi-agent-config dmctl login<br>help | dmctl login                    |
|-----------|-----------|----------------------------------------------------------------------------------------------------|--------------------------------|
|           | <u> </u>  | Агент УВ                                                                                                    |                                |
| Не задано | Не задано | Используется для проброса<br>устройств или их отключения.<br>Аргумент командной строки<br>вызывается через virsh.<br>Пример:<br>termidesk-vmsd virsh attach-<br>device<br>Для вызова справки нужно ввести<br>команды:<br>termidesk-vmsd virsh attach-<br>devicehelp<br>termidesk-vmsd virsh detach-<br>devicehelp                                                                       | attach-device<br>detach-device |

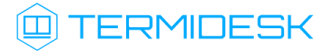

| Не задано                    | Не задано | Используется для взаимодействия с<br>QEMU из командной строки.<br>Реализует функции управления<br>пробросом USB-устройств и<br>установки USB-фильтра.<br>Для вызова справки нужно ввести<br>команду:<br>termidesk-vmsd virsh qemu-<br>monitor-commandhelp<br>Пример добавления USB-фильтра к<br>BM «one-184»:<br>termidesk-vmsd virsh qemu-<br>monitor-commandusbredir-add<br>"0x03:-1:-1:-1:1 -1:-1:-1:0"<br>domain-name one-184<br>Пример использования QEMU для<br>изменения конфигурации BM<br>«one-184»:<br>termidesk-vmsd virsh qemu-<br>monitor-commandfrom-json<br>'{"execute":"query-kvm"}'<br>domain-name one-184  | qemu-monitor-<br>command |  |  |  |
|------------------------------|-----------|----------------------------------------------------------------------------------------------------|--------------------------|--|--|--|
| TVMD_ILEVEL_SOCKET           | 63        | Задает значение метки целостности<br>на создаваемый TVMD-сокет.<br>Изменение значения метки<br>целостности может понадобиться,<br>если OC, на которую<br>устанавливается Агент УВ, имеет<br>уровень целостности, отличный от<br>63.<br>Параметр задается в unit-файле<br>службы termidesk-vmsd (файл /<br>lib/systemd/system/termidesk-<br>vmsd.service).<br>До изменения файла службы<br>необходимо остановить ее командой<br>sudo systemctl stop termidesk-<br>vmsd.service.<br>После изменения файла необходимо<br>выполнить команды sudo<br>systemctl daemon-reload и sudo<br>systemctl start termidesk-<br>vmsd.service | tvmd-ilevel-<br>socket   |  |  |  |
|                              |           | Видеоагент                                                                                                    |                          |  |  |  |
| TDSK_DEBUG                   | Не задано | Включение режима отладки.<br>Возможные значения: yes                                                                                                    | Не задан                 |  |  |  |
| Агент виртуальных смарт-карт |           |                                                                                                    |                          |  |  |  |

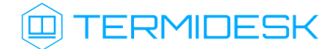

| TDSK_DEBUG        | Не задано | Включение режима отладки. Может<br>также использоваться файл /etc/<br>reader.conf.d/exconf/vscard (см.<br>подраздел Настройка Агента<br>виртуальных смарт-карт).<br>Возможные значения: yes                                                                                                    | Не задан     |  |  |  |
|-------------------|-----------|----------------------------------------------------------------------------------------------------|--------------|--|--|--|
| Сессионный Агент  |           |                                                                                                    |              |  |  |  |
| SSA_RETRY_DELAY   | Не задано | Время ожидания после запуска<br>процесса сессионного Агента,<br>рекомендуемое время ожидания не<br>менее 3 секунд. Если обработчик не<br>находит дочерний процесс и<br>постоянно пытается перезапустить<br>процесс и при этом нет внутренних<br>ошибок - стоит попробовать<br>увеличить время ожидания. По<br>умолчанию используется 3 секунды | Не задан     |  |  |  |
| SSA_RETRIES_COUNT | Не задано | Количество попыток перезапуска<br>процесса сессионного Агента. По<br>умолчанию выполняется 3 попытки                                                                                                    | Не задан     |  |  |  |
| SSA_LISTEN        | Не задано | IP-адрес, на котором сессионный<br>Агент ожидает входящие HTTP-<br>запросы (по умолчанию<br>используется 0.0.0.0).<br>Для изменения IP-адреса<br>необходимо задать его при вызове<br>session-agent, например:<br>SSA_LISTEN=192.168.3.92<br>SSA_PORT=8833 session-agent                                                                        | listen<br>-l |  |  |  |
| SSA_PORT          | Не задано | Порт, на котором сессионный Агент<br>ожидает входящие НТТР-запросы<br>(по умолчанию используется 31000).<br>Для изменения порта необходимо<br>задать его при вызове session-<br>agent, например:<br>SSA_LISTEN=192.168.3.92<br>SSA_PORT=8833 session-agent                                                                                     | port<br>-p   |  |  |  |
| SSA_LOG_LEVEL     | Не задано | Интенсивность отладочных<br>сообщений в журналах (по<br>умолчанию используется уровень<br>INFO). Возможные значения:<br>NOTSET, DEBUG, INFO, WARNING,<br>ERROR, CRITICAL                                                                                                    | Не задан     |  |  |  |

Агент ВРМ предусматривает возможность конфигурирования переносимых профилей, технологии единого входа и настройки аутентификации пользователей ВРМ через файл с помощью модуля pam\_tdsk.

## 

Для настройки переносимых профилей следует обраться к подразделу **Настройка переносимых** профилей документа СЛЕТ.10001-01 90 02 «Руководство администратора. Настройка программного комплекса».

Для настройки технологии единого входа следует обраться к подразделу Настройка технологии единого входа в гостевой ОС ВМ документа СЛЕТ.10001-01 90 02 «Руководство администратора. Настройка программного комплекса».

Для настройки аутентификации пользователей ВРМ через файл следует обраться к подразделу Настройка аутентификации пользователей ВРМ через файл документа СЛЕТ.10001-01 90 02 «Руководство администратора. Настройка программного комплекса».

## 3.6. Журналирование

Журналы работы Агента ВРМ расположены в следующих файлах:

- OC Astra Linux Special Edition 1.7: /tmp/termidesk/.local/share/termidesk/agent.log,
   ~/.local/share/termidesk/agent.log;
- OC Windows: C:\Windows\Temp\agent.log, C: \Users\user\AppData\Local\Temp\agent.log.

Журналы работы сессионного Агента расположены в следующих файлах:

- OC Astra Linux Special Edition 1.7: /var/log/termidesk/session-agent.log;
- OC Windows: C:\Program Files\UVEON\Termidesk Session Agent\log\sessionagent.log.

Журнал Агента ВРМ можно также просмотреть в системном журнале OC Windows. Для этого перейти «Пуск - Средства администрирования Windows - Просмотр событий», в открывшемся окне перейти по дереву «Журналы Windows - Приложение», затем в доступных действиях выбрать «Фильтр текущего журнала» и задать в поле «Источники событий» значение «Termidesk Agent», после нажать экранную кнопку [OK] (см. Рисунок 3).

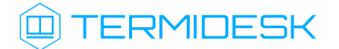

## СЛЕТ.10001-01 90 04

| 📓 Просмотр событий — 🗆 🛛 🗙                                              |                                                  |                     |                                                                |                                 |  |  |  |
|-------------------------------------------------------------------------|--------------------------------------------------|---------------------|----------------------------------------------------------------|---------------------------------|--|--|--|
| Файл Действие Вид Справка                                               |                                                  |                     |                                                                |                                 |  |  |  |
| 🗢 🄿 🙍 🖬 🚺 🖬                                                             |                                                  |                     |                                                                | 1                               |  |  |  |
| Просмотр событий (Локальнь Приложение Событий: 37 785                   |                                                  | Фильтровать текущий | і журнал 🛛 🗙                                                   | Действия                        |  |  |  |
| Настраиваемые представл<br>У Отфильтровано:Журнал: Application: Источни |                                                  | Фильтр XML          |                                                                | Приложение                      |  |  |  |
| У урналы Windows                                                        |                                                  | Лата                |                                                                | 👩 Открыть сохраненный журнал    |  |  |  |
| Безопасность                                                            | Уровень Дата и время Источник                    | Дата                | Любое время 🗸                                                  | 🔻 Создать настраиваемое предста |  |  |  |
| 📗 Установка                                                             | 间 Сведения 20.03.2023 11:01:30 Termidesk Agent   | Уровень события:    | 🗌 Критическое 🔲 Предупреждение 🔲 Подробности                   | Импорт настраиваемого предст    |  |  |  |
| 🛃 Система                                                               | 间 Сведения 20.03.2023 12:17:34 Termidesk Agent   |                     |                                                                |                                 |  |  |  |
| Перенаправленные со                                                     | 🛈 Сведения 20.03.2023 12:17:34 Termidesk Agent   |                     | Ошибка Сведения                                                | Очистить журнал                 |  |  |  |
| <ul> <li>Журналы приложений и с</li> </ul>                              | (i) Сведения 20.03.2023 11:01:30 Termidesk Agent | 💿 По журналу        | Журналы событий: Приложение                                    | ү Фильтр текущего журнала       |  |  |  |
| GigabyteEngine                                                          | (i) Сведения 20.03.2023 11:01:30 Termidesk Agent |                     |                                                                | Очистить фильтр                 |  |  |  |
| > Intel                                                                 | 🕕 Ошибка 20.03.2023 11:01:30 Termidesk Agent     | О По источнику      | Источники событий: Termidesk Agent                             | П Свойства                      |  |  |  |
| Microsoft                                                               | (i) Сведения 21.03.2023 8:13:34 Termidesk Agent  |                     |                                                                |                                 |  |  |  |
| Microsoft Office Alerts                                                 | 🕕 Ошибка 21.03.2023 8:13:34 Termidesk Agent      | Включение или ис    | ключение кодов событий. Введите коды событий или диапазоны     | Наити                           |  |  |  |
|                                                                         | (i) Сведения 21.03.2023 8:13:34 Termidesk Agent  | кодов, разделяя их  | запятыми. Для исключения условия введите знак минус. Например: | Сохранить файл отфильтрован     |  |  |  |
| > OpenSSH                                                               | 🕕 Ошибка 20.03.2023 12:17:34 Termidesk Agent     | 1,5,5 55, 10        |                                                                | Привязать задачу к журналу      |  |  |  |
| Windows PowerShell                                                      | (i) Сведения 20.03.2023 12:17:34 Termidesk Agent |                     | <все коды событии>                                             | Сохранить фильтр в настраивае   |  |  |  |
| 🛃 Служба управления кл                                                  | (i) Сведения 21.03.2023 8:13:34 Termidesk Agent  | Категория задачи:   | v                                                              |                                 |  |  |  |
| 📔 События оборудовани                                                   |                                                  |                     |                                                                | Вид                             |  |  |  |
| 📑 Подписки                                                              | 2                                                | Ключевые слова:     | •                                                              | Обновить                        |  |  |  |
|                                                                         | Событие 4100, Termidesk Agent                    | _                   |                                                                | 🛛 Справка 🕨                     |  |  |  |
| Общие Подробности                                                       |                                                  | Пользователь:       | <Все пользователи>                                             |                                 |  |  |  |
|                                                                         |                                                  | Компьютеры:         |                                                                | Событие 4100, Termidesk Agent 🔶 |  |  |  |
|                                                                         |                                                  |                     |                                                                | 🛅 Свойства событий              |  |  |  |
| Не удается наити описание для идентификатора                            |                                                  |                     | Очистить                                                       | 💿 Привязать задачу к событию    |  |  |  |
| Имя журнала: Приложение                                                 |                                                  |                     |                                                                | Сохранить выбранные события     |  |  |  |
| Источник: Termidesk Agent Дат                                           |                                                  | OK OTHER            |                                                                | Копировать 🕨                    |  |  |  |
|                                                                         |                                                  |                     | OK Official                                                    | обновить 🗸                      |  |  |  |
| Создание фильтора.                                                      |                                                  |                     |                                                                |                                 |  |  |  |

Рисунок 3 – Расположение событий Агента в системном журнале OC Windows

События, связанные с видеоагентом, регистрируются в журнале syslog. Для просмотра событий, регистрируемыми в журнале, можно воспользоваться инструментом journalctl и отсортировать вывод событий по тексту «video»утилитой grep.

#### Пример:

```
:~$ sudo journalctl | grep 'video'
```

В журналах регистрируются следующие события:

- информация о запуске Агента;
- информация о настройке Агента;
- сообщения, передаваемые между Агентом и сервером Termidesk;
- сообщения, передаваемые от администратора к пользователю ВРМ;
- время простоя BPM;
- подключение переносимых профилей (при включении соответствующего функционала).

# 4. ПЕРЕЧЕНЬ СОКРАЩЕНИЙ

| Сокращение  | Пояснение                                                                          |
|-------------|------------------------------------------------------------------------------------|
| Агент УВ    | Агент узла виртуализации                                                           |
| ВМ          | Виртуальная машина                                                                 |
| ВРМ         | Виртуальное рабочее место                                                          |
| ос          | Операционная система                                                               |
| ПК СВ Брест | Программный комплекс «Средства виртуализации «Брест»                               |
| ПО          | Программное обеспечение                                                            |
| CLI         | Command Line Interface (интерфейс командной строки)                                |
| НТТР        | HyperText Transfer Protocol (протокол передачи гипертекста)                        |
| IP          | Internet Protocol (межсетевой протокол)                                            |
| Termidesk   | Программный комплекс «Диспетчер подключений<br>виртуальных рабочих мест Termidesk» |
| URL         | Uniform Resource Locator (унифицированный указатель pecypca)                       |

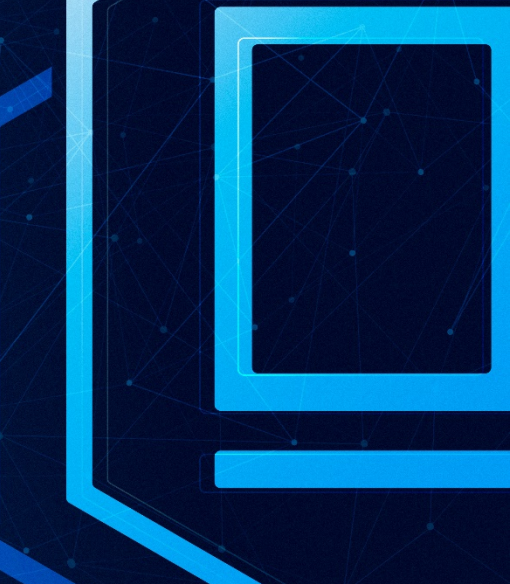

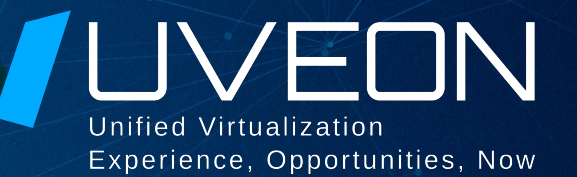

### © ООО «УВЕОН - ОБЛАЧНЫЕ ТЕХНОЛОГИИ»

Адрес: 119415, г. Москва, проспект Вернадского, дом 41, строение 1, офис 645а Сайт: www.termidesk.ru Телефон: +7 (495) 975-1-975

Общий e-mail: info@uveon.ru Отдел продаж: sales@uveon.ru Техническая поддержка: support@uveon.ru